## 1. Conversion de la balise locuteur au format lexico :

Rechercher une suite de trois « &&& » suivie d'un passage à la ligne et remplacer par une balise fermante suivie d'un passage à la ligne. (>^p).Soit : Rechercher &&& ^p et remplacer par>^p

Dans ce cas de figure il n'est pas nécessaire d'utiliser les caractères génériques.

Puis rechercher le motif &&& et le remplacer par <locuteur=

# 2. Compter les balises locuteur :

Une astuce consiste à saisir le motif **<locuteur=** dans la fenêtre de recherche et à le copier dans la fenêtre de remplacement. Appeler ensuite la commande « remplacer tout ».

### 3. Insertion de la balise date :

Chaque intervention est notée ainsi : source, entretien du jj/mm/aaaa

On remplacera par exemple le motif « entretien du » par la suite de caractères « date=

Plus concrètement on recherche : espace, entretien, espace, du, espace. Le plus simple est de copier l'expression dans le texte et de la coller dans la fenêtre de recherche. On remplace par l'expression suivante :  $^p$ <date=(C'est-à-dire l'expression <date= précédée d'un passage à la ligne).

Il reste encore à insérer la balise fermante. Sachant que tous les textes sont notés 2002, on peut rechercher le motif /2002^p et le remplacer par /2002>^p (Remplacer tout). 27 remplacements doivent être effectués.

### 4. Modifier la mise en forme des balises locuteur et date

### 4.1. Balise locuteur :

Il s'agit de modifier la balise locuteur afin qu'elle apparaisse en caractères non gras. On recherche l'expression suivante (en utilisant les caractères génériques). \<**locuteur=**?\*\> L'anti slash est employé ici pour despécialiser les caractères <et>. L'expression « ?\* » signifie que la recherche porte sur un ou plusieurs caractères quelconques. Cliquer ensuite dans la fenêtre de remplacement puis dans la barre d'outils de Word désactiver l'option gras (G).

### 4.2 Balise date :

On choisira ici une variante de l'exemple qui précède au moyen de l'expression suivante :

### \<date=[0-9]{2;}/[0-9]{2;}/[0-9]{4;}\>

### 5. Suppression des commentaires et méta info

Ces indications étant notées en gras dans le texte, il suffit de rechercher tous les caractères en gras : **?\***, attribut Gras et de remplacer par un ensemble vide. Cliquer dans la fenêtre de remplacement puis sur la commande « sans attribut ».

### 6. Suppression des interventions des journalistes :

Même formule que précédemment en choisissant l'attribut « italique ».

Le document ainsi balisé et nettoyé peut désormais être traité sous lexico, après avoir été sauvegardé en texte seul.